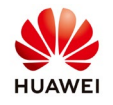

## How to set report and alarm notification on NetEco

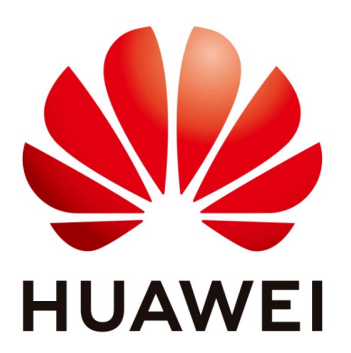

## Huawei Technologies Co. Ltd.

| Version | Created by       | Date       | Remarks                 |
|---------|------------------|------------|-------------------------|
| 02      | Huawei e84081311 | 07.11.2018 | Initial version created |

The information in this document may contain predictive statements including, without limitation, statements regarding the future financial and operating results, future product portfolio, new technology, etc. There are a number of factors that could cause actual results and developments to differ materially from those expressed or implied in the predictive statements. Therefore, such information is provided for reference purpose only and constitutes neither an offer nor an acceptance. Huawei may change the information at any time without notice.

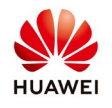

When you connect a PV plant on NetEco you can set to receive on email report and alarm notification.

## 1. Set Report Send Settings on email

In order to set the report notification on Neteco to be sent on your email following the next steps like you see in below pictures:

- Login in your account on Neteco and choose from "System" menu Remote notification
- Select Report Send Settings and create the rule
- Select the rule name, select your PV plant, email address and save

| NetEco                                              | Monitor          | Historical Data       | Maintenar | ice System                          |         | Norocei 1:<br>8 0 | 23   🚘 🛛 🥐 🖃 🔁<br>📐 312 🛄 27 🕘 0 |
|-----------------------------------------------------|------------------|-----------------------|-----------|-------------------------------------|---------|-------------------|----------------------------------|
| <ul> <li>System &gt; Remote Notification</li> </ul> |                  |                       |           | User Management Remote Notification |         |                   |                                  |
| Alarm Send Settings                                 | 🕂 Create 🕻 Refre | sh 🔇 Enable 🔵 Disable |           |                                     |         |                   |                                  |
|                                                     | Rule Name        | PV Plant              |           | Recipient Email Address             | Send On | Status            | Operation                        |
| 🌞 Report Send Settings                              |                  |                       |           |                                     |         |                   |                                  |

| NetEco                       | Monitor       | Historical Data                                                                                                   | Maintenance | System                                                                                          |         | Norocel 12 | 3   🔓 🕜 👻 📑<br>1 312 💶 27 😐 0 |
|------------------------------|---------------|----------------------------------------------------------------------------------------------------|-------------|-------------------------------------------------------------------------------------------------|---------|------------|-------------------------------|
| System > Remote Notification |               |                                                                                                    |             |                                                                                                 |         |            |                               |
| Alarm Send Settings          | Create Create | efresh 🔇 Enable 🚺 Disable<br>PV Plant                                                                             |             | Recipient Email Address                                                                         | Send On | Status     | Operation                     |
| Report Send Settings         |               | Create Rule  "Ruo namo: "PV plant  "PV plant  Daily send time: 22 v  "Rocipient ornail address.  Linter a  zhangs | Cho         | s<br>select your PV plant<br>ne<br>s<br>uple malboxes with a semiccion (), for example,<br>meal |         |            |                               |

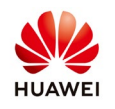

## 2. Set Alarm Send Settings on email

In order to set the alarm notification on Neteco to be sent on your email following the next steps like you see in below pictures:

- Login in your account on Neteco and choose from "System" menu Remote notification
- Select Alarm Send Settings and create the rule
- Select the rule name, select your PV plant, email address and save

| NetEco                                              | Monitor    | Historical Data            | Maintenance   | System              |                     | 1                   | Norocel 123  <br> | 🔂 🕜 ♥ 🕞<br>12 💶 27 🔒 0 |
|-----------------------------------------------------|------------|----------------------------|---------------|---------------------|---------------------|---------------------|-------------------|------------------------|
| <ul> <li>System &gt; Remote Notification</li> </ul> |            |                            |               | User Management     | Remote Notification |                     |                   |                        |
| 🋱 Alarm Send Settings                               | 🕂 Create 📭 | Refresh 🔇 Enable 🚺 Disable |               |                     |                     |                     |                   |                        |
| Banart Cand Sattings                                | Rule Name  | PV Plant                   | Alarm Content | Alarm Type Recipien | t Emall Address     | Recipient Phone NO. | Status            | Operation              |
| M Report Send Settings                              |            |                            |               |                     |                     |                     |                   |                        |
|                                                     |            |                            |               |                     |                     |                     |                   |                        |
|                                                     |            |                            |               |                     |                     |                     |                   |                        |
|                                                     |            |                            |               |                     |                     |                     |                   |                        |
|                                                     |            |                            |               |                     |                     |                     |                   |                        |
|                                                     |            |                            |               |                     |                     |                     |                   |                        |

| NetEco                                              | Monitor  | Historical Data                                                                                       | Maintenance                                                                                                    | System                                            |           | Noroce1123   🔒   🥥 ×   📑<br>🦺 0 🛕 312 👥 27 😔 0 |
|-----------------------------------------------------|----------|----------------------------------------------------------------------------------------------------|----------------------------------------------------------------------------------------------------|---------------------------------------------------|-----------|------------------------------------------------|
| <ul> <li>System &gt; Remote Notification</li> </ul> |          |                                                                                                    |                                                                                                    |                                                   |           |                                                |
| 🎄 Alarm Send Settings                               | + Create | Create Rule *Rule name:                                                                               |                                                                                                    | Choose a rule                                     | Name      | Recipient Phone NO. Status Operation           |
| Report Send Settings                                |          | "PV plant<br>"Alerm contents.<br>Alerm type<br>"Aterm send delay time (5).<br>Recipient email address | Critical Contract Contract Co | Select                                            | the alarm | neopieni rimie no. Janua Operation             |
|                                                     |          | Rec pient phone No.:                                                                                  | Errer a necipients mattox. Separate<br>for example, zhangsan@r.26.com its<br>Errer a necipient phone number. Sep<br>Some ofon 1.1. ter example. 1500.000<br>Some ofon 1.1. ter example. 1500.000                                                                                                    | In Lippe mailtones with a service<br>light 26 com |           |                                                |
|                                                     |          |                                                                                                    |                                                                                                    | in a leage                                        | 20 V      | No records to view                             |
|                                                     |          |                                                                                                    |                                                                                                    |                                                   |           |                                                |